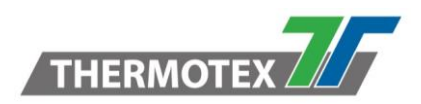

# Kurzanleitung SimpleDemo

Mit dem Tool "SimpleDemo" von Scemtec können Reader-Funktionen schnell und einfach getestet werden. Außerdem bietet das Tool eine einfache Funktion zur Messung der Antennenanpassung. Hierbei arbeitet der Reader jedoch nicht im Smart Read Betrieb (Stand Alone), sondern im sog. Host-Mode und wird mit STX/ETX-Kommandos vom PC gesteuert.

Das Tool ist eine ausführbare Exe-Datei, die nicht installiert werden muss.

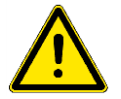

- Zum Betrieb des Tools muss zwingend die Option "Stop via ESC enabled" im Smart Read / Interface Menu aktiviert sein. Durch diese Option wird das Umschalten vom Smart Read Modus in den Host Modus aktiviert. (Durch senden eines Escape-Zeichens)
- Je nach Firmware-Stand und Konfiguration des Readers ist ein Neustart des Readers erforderlich. Danach sollte unmittelbar die Verbindung zum Reader hergestellt werden.

## Inhalt

| 1. | Verbindungs-Fenster             | 2 |
|----|---------------------------------|---|
| 2. | Hauptfenster (HF-Reader)        | 3 |
| 3. | Hauptfenster (UHF-Reader)       | 5 |
| 4. | Antenna Tuning Mode (HF-Reader) | 8 |

\\DE-FS01\Abteilung\TechnischeEntwicklung\Entwicklung\Entwicklung Identifikation\Transponder\Lieferanten\_Partner\Scemtec\Software\Simple Demo\Kurzanleitung SimpleDemo.docx

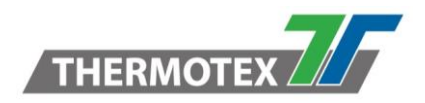

#### 1. Verbindungs-Fenster

Zum Herstellen der Verbindung zunächst die entsprechende Reader/Datenschnittstelle auswählen und den Connect-Button drücken.

| sttlD Device Discovery —                                                                                                  |       | Х   |                                                                                                    |
|----------------------------------------------------------------------------------------------------|-------|-----|----------------------------------------------------------------------------------------------------|
| 5 devices found:                                                                                                    |       |     |                                                                                                    |
| COM1<br>COM16<br>SHL2200-A001 [Tcplp] (172.27.10.16)<br>SIL9320-2032 [Tcplp] (172.27.102.19)<br>STK2720-2120 [Usb] (COM7) |       |     |                                                                                                    |
|                                                                                                    |       |     | 🛃 Options — 🗆 🗙                                                                                                 |
|                                                                                                    |       |     | <ul> <li>✓ Serial</li> <li>✓ USB</li> <li>✓ Bluetooth Out</li> <li>✓ Bluetooth In</li> <li>✓ Network</li> </ul> |
|                                                                                                    |       |     | - Init Strategy for RS232                                                                                       |
|                                                                                                    |       |     | Find Fastest                                                                                                    |
| Options Cancel                                                                                                    | Conne | ect | OK Cancel                                                                                                    |

| Options                                     | Zeigt die Auswahl der Schnittstellen an, bei denen Reader gesucht werden sollen.   |
|---------------------------------------------|------------------------------------------------------------------------------------|
| Cancel                                      | Abbrechen                                                                          |
| Connect                                     | Verbindung zum Reader herstellen.                                                  |
| Init Strategy for RS232<br>→ Find Fastest   | Konfiguriert automatisch den Reader zur schnellsten verfügbaren Baudrate.          |
| Init Strategy for RS232<br>→ Detect Current | Bei dieser Option "sucht" das Connector-Modul die im Reader eingestellte Baudrate. |

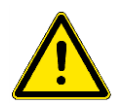

#### Hinweis bei Verbindungsproblemen über die RS232-Schnittstelle:

Sollte es zu einem Fehler bei der Verbindung über die RS232-Schnittstelle kommen, sollte die folgender Ablauf angewendet werden:

- 1. (Ggf. prüfen ob im Interface Menü die Option "Stop via ESC enabled" aktiviert ist)
- 2. Reader neu starten
- 3. SimpleDemo neu starten:
- "Init Strategy" for RS232 auf "Detect Current" gesetzt werden
- 4. Connect-Button drücken

\\DE-FS01\Abteilung\TechnischeEntwicklung\Entwicklung\Entwicklung Identifikation\Transponder\Lieferanten\_Partner\Scemtec\Software\Simple Demo\Kurzanleitung SimpleDemo.docx

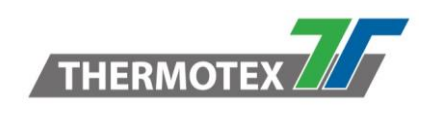

## 2. Hauptfenster (HF-Reader)

| 🔊 sttlD - SimpleDemo                                                   |                                              |                                  | – 🗆 X                        |  |  |  |  |  |  |
|------------------------------------------------------------------------|----------------------------------------------|----------------------------------|------------------------------|--|--|--|--|--|--|
| Device Data Help                                                       |                                              |                                  |                              |  |  |  |  |  |  |
| Single Scan Cyclic S<br>Start Sta                                      | Scan DataGric<br>art Rese                    | MUX<br>t Remind all Tags enabled | Antennas<br>Antenna1 1,4 W · |  |  |  |  |  |  |
| #Tags: 3                                                               | Cycle Duration:                              | 0,137s                           | Antenna2 1,4 W 🗸 🔐           |  |  |  |  |  |  |
| #Tags/s: 21                                                            | #Cycles:                                     | 31                               |                              |  |  |  |  |  |  |
| ID C<br>E00403005050EA2B 3<br>E00403500E59D44E 3<br>E00403500F2FD2F6 3 | Count 31 31 31 31 31 31 31 31 31 31 31 31 31 |                                  | Supported Tag Types          |  |  |  |  |  |  |
| Selected reader: STK2720 (v3.2.2998)                                   |                                              |                                  |                              |  |  |  |  |  |  |

| Start Single Scan | Führt einen einmaligen Scan über ggf. alle aktivierten Antennen aus.                                                                                                    |
|-------------------|----------------------------------------------------------------------------------------------------|
| Start Cyclic Scan | Scannt zyklisch über alle aktivierten Antennen, bis der<br>Lesevorgang wieder durch Stop beendet wird.                                                                                   |
| MUX enabled       | Nur bei Readern mit integriertem Antennenmultiplexer!<br>Ist diese Option aktiviert, werden bei einem Scan nacheinander,<br>die im Bereich "Antennas" aktivierten Antennen, durchlaufen. |

\\DE-FS01\Abteilung\TechnischeEntwicklung\Entwicklung\Entwicklung Identifikation\Transponder\Lieferanten\_Partner\Scemtec\Software\Simple Demo\Kurzanleitung SimpleDemo.docx

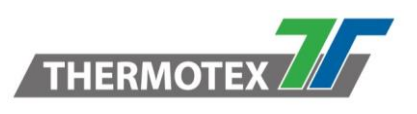

| Antennas<br>Antenna1 1.4 W ·<br>Antenna2 1.4 W ·                                                                                                    | <ul> <li>Bei Reader mit mehreren Antennen kann hier durch das<br/>Anklicken der Checkbox, die gewünschte(n) Antenne(n)<br/>ausgewählt werden.</li> <li>Außerdem kann die Ausgangleistung für jede einzelne Antenne<br/>mit Hilfe des Drop Down Menüs eingestellt werden.</li> <li>Rechts daneben befindet sich eine Balkenanzeige, die die<br/>Antennenanpassung (SWR) des entsprechenden Antennen-Ports<br/>darstellt. Fährt man mit dem Mauszeiger auf die Balkenanzeige,<br/>wird der SWR-Wert numerisch dargestellt.</li> </ul> |  |  |  |  |  |  |
|----------------------------------------------------------------------------------------------------|----------------------------------------------------------------------------------------------------|--|--|--|--|--|--|
|                                                                                                    | angeschlossen sind, sollten deaktiviert werden!                                                                                                    |  |  |  |  |  |  |
| Supported Tag Types Supported Tag Types Suppor | In diesem Bereich kann festgelegt werden, welche<br>Transpondertypen gelesen werden sollen. Bei einem Scan wird<br>nach allen aktivierten Transpondertypen gesucht. Um die<br>Lesezeit zu reduzieren, sollten nur die Standard-Typen aktiviert<br>werden.<br>HF-Transponder: ISO 15693                                                                                                    |  |  |  |  |  |  |
| Laca Parformanaa                                                                                                    | Derfermenen Übereicht der Legezuklen                                                                                                    |  |  |  |  |  |  |
| Lese-Performance                                                                                                    | Performance-obersicht der Lesezykien.                                                                                                    |  |  |  |  |  |  |
| #Tags: 2 Cycle Duration: 0,479s<br>#Tags/s: 4 #Cycles: 1                                                                                                    | <b>#Tags</b> : Anzahl der gelesenen Transponder                                                                                                    |  |  |  |  |  |  |
|                                                                                                    | #lags/s: Lesegeschwindigkeit                                                                                                    |  |  |  |  |  |  |
|                                                                                                    | <b>#Cycle Duration</b> : Zeit die für einen Lesezyklus benötigt wurde.                                                                                                    |  |  |  |  |  |  |
|                                                                                                    | <b>#Cycles:</b> Anzahl der bisher durchlaufenen Lesezyklen                                                                                                    |  |  |  |  |  |  |
| Datenbereich                                                                                                    | Hier werden die erfassten Transponder aufgelistet.                                                                                                    |  |  |  |  |  |  |
| 0 Count<br>Bood(3500280296 2<br>Bood(35002950464 5                                                                                                    | <ul> <li>Hinweis: Je nach Einstellung im Smart Read Menü, kann die Anzeige der UID-Nummern (ISO 15693) Byte-weise gedreht dargestellt erscheinen.</li> <li>Beispiel: E0 04 03 50 0F 2F D2 F6 (korrekt)<br/>F6 D2 2F 0F 50 03 04 F0 (gedreht)</li> </ul>                                                                                                    |  |  |  |  |  |  |
|                                                                                                    |                                                                                                    |  |  |  |  |  |  |
|                                                                                                    | Einstellung im Smart Read Menu:<br>Device Options / Reverse ISO 15693 ID and Data Bytes[X]<br>(Die gleichwertige Einstellung im Primary Read Menu wird nicht<br>übernommen)                                                                                                    |  |  |  |  |  |  |

<sup>\\</sup>DE-FS01\Abteilung\TechnischeEntwicklung\Entwicklung\Entwicklung Identifikation\Transponder\Lieferanten\_Partner\Scemtec\Software\Simple Demo\Kurzanleitung SimpleDemo.docx

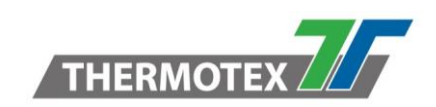

## 3. Hauptfenster (UHF-Reader)

| 🔊 sttlD - SimpleD      | emo                      |              |        |         |         |         |                  |         |           |        |                |                                                                         | _                          |    | ×         |
|------------------------|--------------------------|--------------|--------|---------|---------|---------|------------------|---------|-----------|--------|----------------|-------------------------------------------------------------------------|----------------------------|----|-----------|
| Device Data He         | elp                      |              |        |         |         |         |                  |         |           |        |                |                                                                         |                            |    |           |
| Single Scan<br>Start   | Cyclic Scan<br>Start     |              |        |         |         |         | DataGrid<br>Rese | t 🗌     | Remind al | l Tags | MUX<br>enabled | Antennas<br>Antenna1                                                    | 0,06 W                     | ~  |           |
| #Tags:                 | 4                        | Cycle Dur    | ation: | 0,43    | 8s      | RSSI mi | n: <b>-1</b> (   | 05      |           |        |                | Antenna2                                                                | 1,7 W                      | Ŷ  |           |
| #Tags/s:               | 9                        | #Cycles:     |        | 14      | I       | RSSI ma | ix: -38          | В       |           |        |                | Antenna3                                                                | 1,7 W                      | ~  | .all      |
| ID                     |                          |              | Count  | block 0 | block 1 | block 2 | block 3          | block 4 | block 5   | RSSI   |                | Antenna4                                                                | 1,7 W                      | ~  | .oO       |
| 545401144900           | 000000025                | EOB          | 14     | E280    | 1100    | 2000    | 5584             | 4463    | 088C      | -52    |                | Antenna5                                                                | 1,7 W                      | ~  | .oO       |
| 5A96F56D55A            | B02E9EB8D9               | 9F896C809849 | 14     | E280    | 6894    | 2000    | 4005             | DEB5    | B062      | -70    |                | Antenna6                                                                | 1,7 W                      | ~  | Inc       |
| AABBCCDDEE             | FF00000000               | 055B         | 12     | E280    | 1170    | 2000    | 02E8             | E985    | 097C      | -62    |                | Antenna7                                                                | 1.7 W                      | ~  | Ine       |
|                        |                          |              |        |         |         |         |                  |         |           |        |                | ☐ Antenna8<br>Supported<br>✓ EPC Class 1<br>RSSI Filter<br>Min ☐<br>Max | 1,7 W<br>Tag Typ<br>Gen. 2 | es | -100<br>0 |
| Read/Write (T          | Read/Write (Tag Details) |              |        |         |         |         |                  |         |           |        |                |                                                                         |                            |    |           |
| Selected reader: SIL93 | 20 (v2.0.1465)           |              |        |         |         |         |                  |         |           |        |                |                                                                         |                            |    |           |

| Start Single Scan | Führt einen einmaligen Scan über ggf. alle aktivierten Antennen aus.                                                                                                    |  |  |  |  |
|-------------------|----------------------------------------------------------------------------------------------------|--|--|--|--|
| Start Cyclic Scan | Scannt zyklisch über alle aktivierten Antennen, bis Lesevorgang wieder durch Stop beendet wird.                                                                                                    |  |  |  |  |
| MUX enabled       | Nur bei Readern mit integriertem Antennenmultiplexer!<br>Ist diese Option aktiviert, werden bei einem Scan nacheinander,<br>die im Bereich "Antennas" aktivierten Antennen, durchlaufen.                                                                                                    |  |  |  |  |
| Antennas          | <ul> <li>Bei Reader mit mehreren Antennen kann hier durch das Anklicken der Checkbox, die gewünschten Antenne(n) ausgewählt werden.</li> <li>Außerdem kann die Ausgangleistung für jede einzelne Antenne mit Hilfe des Drop Down Menüs eingestellt werden.</li> <li>Die Antennen-Ports, bei denen keine Antennen angeschlossen sind, sollten deaktiviert werden!</li> </ul> |  |  |  |  |

 $\label{thm:chi} Lie feranten_Partner\Scemtec\Software\Simple Demo\Kurzanleitung Simple Demo.docx$ 

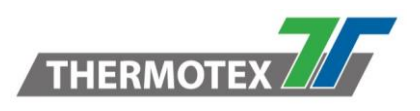

| Supported Tag Types<br>Supported Tag Types<br>Supported Tag Types<br>EPC Class 1 Gen. 2 | In diesem Bereich kann festgelegt werden, welche<br>Transpondertypen gelesen werden sollen. Bei einem Scan<br>werden nach allen aktivierten Transpondertypen gesucht. Um die<br>Lesezeit zu reduzieren, sollten nur die Standard Typen aktiviert<br>werden.<br>UHF-Transponder: EPC Class 1 Gen. 2                                                                                                    |
|-----------------------------------------------------------------------------------------|----------------------------------------------------------------------------------------------------|
| RSSI-Filter                                                                             | Mit den beiden Schiebern können Transponder über Ihre<br>Signalstärke gefiltert werden.<br>Mit Min und Max werden jeweils untere und obere Schwelle<br>definiert.<br>Beispiel:                                                                                                    |
|                                                                                         | Min-Schwelle: - 60 dBm<br>Max-Schwelle: -30 dBm<br>RSSI-Wert Transponder: -62 dBm<br>→ wird nicht ausgegeben, Empfangsleistung zu gering.<br>RSSI-Wert Transponder: -25 dBm<br>→ wird nicht ausgegeben, Empfangsleistung zu groß.<br>RSSI-Wert Transponder: -52 dBm<br>D Count RSSI<br>54540114490000000025E0B 27 -52                                                                                                    |
| Visible Collums                                                                         | Durch einen Rechtsklick auf den Datenbereich erscheint ein weiteres Menü, mit dem zusätzliche Spalten ausgewählt werden können.         RSSI: Hier wird zu jedem Transponder der entsprechende RSSI-Wert angezeigt. Angabe in dBm.         Blocks: Bei Aktivierung wird zusätzlich zur EPC-Nummer eines Transponders, der angegebene Speicherbereich mit ausgelesen. Achtung: Bei mehreren Transpondern im Lesefeld wird eine deutlich größere Lesezeit benötigt!         Im Beispiel wird die TID-Nummer ausgelesen.         Speicherbank:TID Startblock:         Startblock:       0         Ende:       5         (6 Blocks a 2 Bytes/4Stellen = 24 Stellen)         Antenna: Bei Betrieb mit mehreren Antennen kann dargestellt werden, mit welcher Antenne ein Transponder erfasst wurde. |

<sup>\\</sup>DE-FS01\Abteilung\TechnischeEntwicklung\Entwicklung\Entwicklung Identifikation\Transponder\Lieferanten\_Partner\Scemtec\Software\Simple Demo\Kurzanleitung SimpleDemo.docx

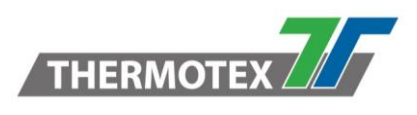

| Lese-Performance                                                                       | Performance-Übersicht der Lesezyklen.                                                  |
|----------------------------------------------------------------------------------------|----------------------------------------------------------------------------------------|
| #Tags: 4 Cycle Duration: 0,438s RSSI min: -105<br>#Tags/s: 9 #Cycles: 14 RSSI max: -38 | <b>#Tags</b> : Anzahl der gelesenen Transponder                                        |
|                                                                                        | #Tags/s: Lesegeschwindigkeit                                                           |
|                                                                                        | <b>#Cycle Duration</b> : Zeit die für einen Lesezyklus benötigt wurde.                 |
|                                                                                        | #Cycles: Anzahl der bisher durchlaufenen Lesezyklen                                    |
|                                                                                        | <b>RSSI Min.:</b> Minimale Empfangsleistung (in dBm) des letzten Lesezyklus.           |
|                                                                                        | <b>RSSI Max.:</b> Maximal erreichte Empfangsleistung (in dBm) des letzten Lesyszyklus. |
| Datenbereich                                                                           | Hier werden die erfassten Transponder aufgelistet.                                     |
| 0                                                                                      |                                                                                        |

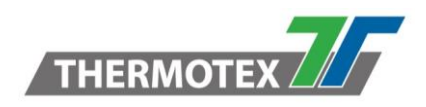

#### 4. Antenna Tuning Mode (HF-Reader)

Ein wichtiges Modul des SimpleDemo-Tools ist der sog. Antenne Tuning Mode. Hiermit kann der SWR-Wert eines Antennen-Ports als große Balkenanzeige und als Zahlenwert dargestellt werden. Dadurch ist diese Funktion ideal geeignet zum schnellen Überprüfen des Antennenabgleichs, z. B. im Service-Fall, oder zum Abgleich einer Antenne.

Zum Aufrufen der Funktion im Hauptfenster Device / Antenna Tuning ... anklicken.

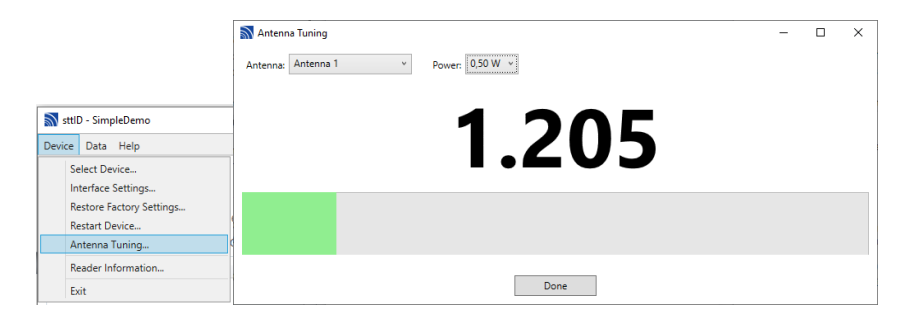

Im Feld **Antenna** kann der entsprechende Antennen-Port ausgewählt werden. Mit dem Feld **Power** wird die Ausgangleistung festgelegt, mit der der SWR-Wert ermittelt wird. Z. B. kann zum Testen einer Antenne (bzw. Matching Unit) die Leistung erhöht werden, um festzustellen, ob ein Kondensator defekt ist. Bei einer höheren Ausgangleistung könnte es zu einem Überschlag kommen. Dies hätte den Effekt, dass der SWR-Wert bei minimaler Leistung gut ist, bei einer hoher Ausgangleistung jedoch schlecht ist und keine Transponder gelesen werden können.

#### Achtung: Die maximale Leistung der Antenne nicht überschritten werden!

\\DE-FS01\Abteilung\TechnischeEntwicklung\Entwicklung\Entwicklung Identifikation\Transponder\Lieferanten\_Partner\Scemtec\Software\Simple Demo\Kurzanleitung SimpleDemo.docx